# COP29 Special e-visa application guidelines

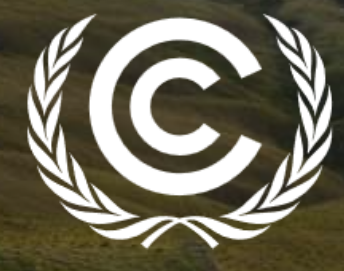

**United Nations** Climate Change

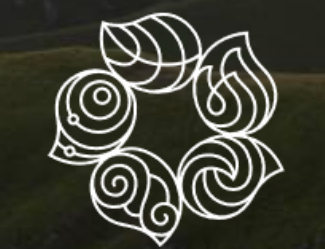

**COP29** Baku Azerbaijan

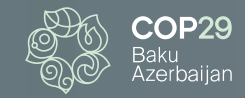

# COP29 participants traveling from outside Azerbaijan will require a visa.

The Azerbaijan Government has authorized a 'COP29 Special Visa', free of charge, for all UNFCCC-registered participants. It is mandatory to apply for the 'COP29 Special Visa' prior to arrival in Azerbaijan, using the visa application link within the UNFCCC registration confirmation email.

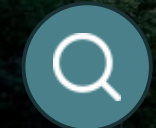

https://evisa.gov.az/cop29/ en/

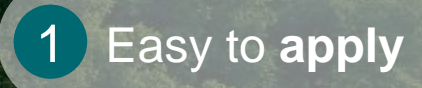

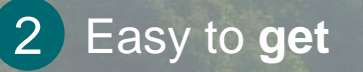

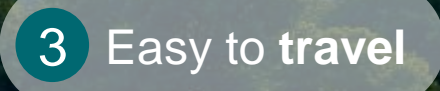

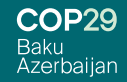

### www.evisa.gov.az/cop29

Visit e-visa portal as soon as you receive UNFCCC registration confirmation email using the weblink.

Enter your nationality and type of travel document.

1

2

3

Enter UNFCCC registration number, date of birth and passport number.

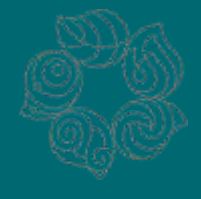

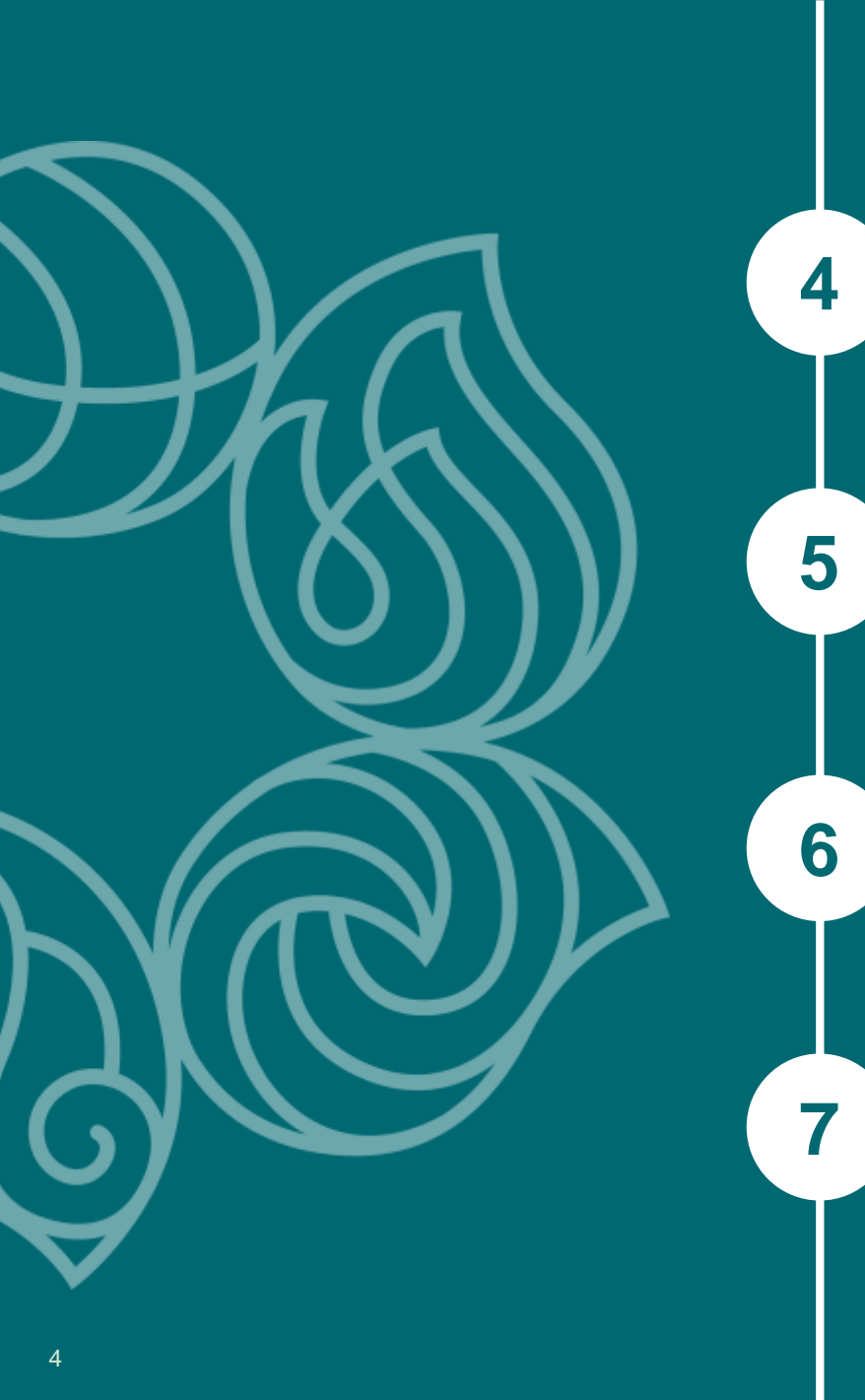

Choose planned travel date to Azerbaijan.

Fill in e-visa application form and upload your passport copy (maximum 1MB, .jpg) and complete.

Once your e-visa is issued you will receive a link to download it. E-visa allows you to travel for 30 days with a single-entry option.

E-visa application status can be checked <u>athttps://evisa.gov.az/cop29/en/check-status</u>

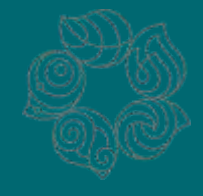

COP29 Baku Azerbaijan

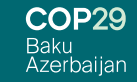

Participants are strongly encouraged to apply for e-visa as soon as they receive UNFCCC registration confirmation email.

8

9

10

Passport validity should be at least 3 months more than the validity of the e-visa planned to be issued.

Participants must apply for a new e-visa with the same procedure as before if they wish to leave Azerbaijan and return during the COP29. Please note that applicant must apply for e-visa only after leaving Azerbaijan.

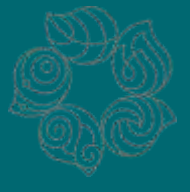

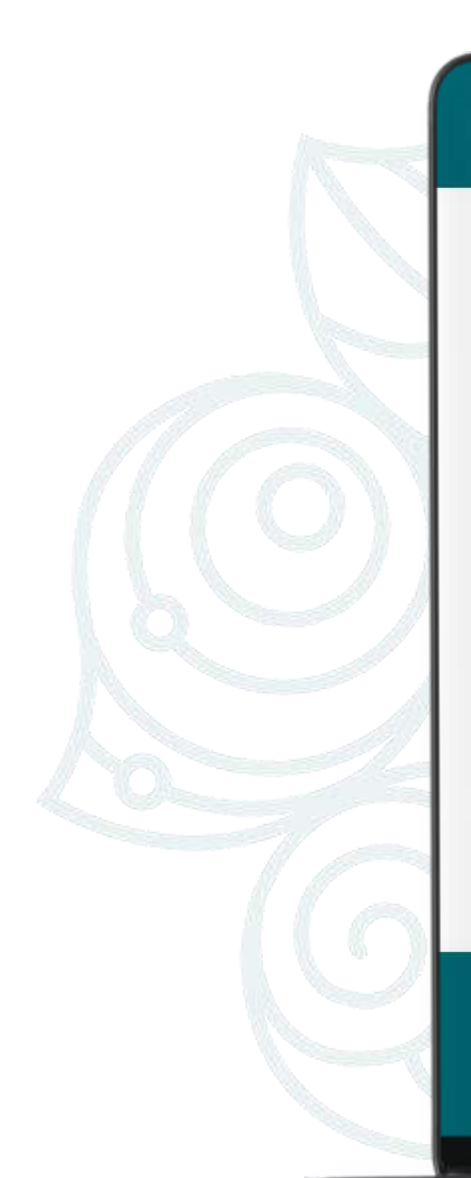

| asan ()<br>viza          | P29<br>baijan           | REP<br>OFFICIAL ELECTE                  | UBLIC OF AZERBAIJAN<br>RONIC VISA PORTAL | English 🗸                                                                                                    |                               |
|--------------------------|-------------------------|-----------------------------------------|------------------------------------------|----------------------------------------------------------------------------------------------------|-------------------------------|
| 🖹 Single entry visa appl | lication / Country / F  | Region                                  |                                          | COMMENTS                                                                                                    |                               |
| Country / Region         | Arrival date to the cou | untry Personal Information              | Data Control                             | Please select your country/region<br>shown in your travel document.<br>Persons with dual nationality should<br>choose the nationality in accordance<br>with the pascnort to be used for                                                                                                  | $\left( \right)$              |
| Travel document          | of your visa            | Select type of travel document Continue | •                                        | Please select you and type of trave                                                                                                    | Ir nationality<br>I document. |
|                          |                         |                                         |                                          | considered invalid.<br>Categories of foreigners who can<br>apply to the diplomatic<br>representations and consulates of<br>the Republic of Azerbaijan abroad<br>for fee waived visas on the base of<br>the International Agreements to<br>which the Republic of Azerbaijan are<br>Party. |                               |

COP29 Baku Azerbaijan

About e-Visa

Ongoing application Visa guideline

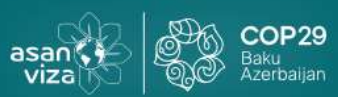

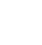

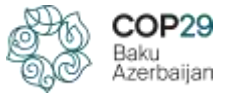

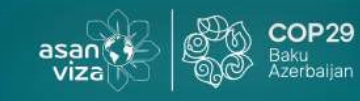

#### **REPUBLIC OF AZERBAIJAN OFFICIAL ELECTRONIC VISA PORTAL**

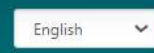

#### Single entry visa application / Country / Region

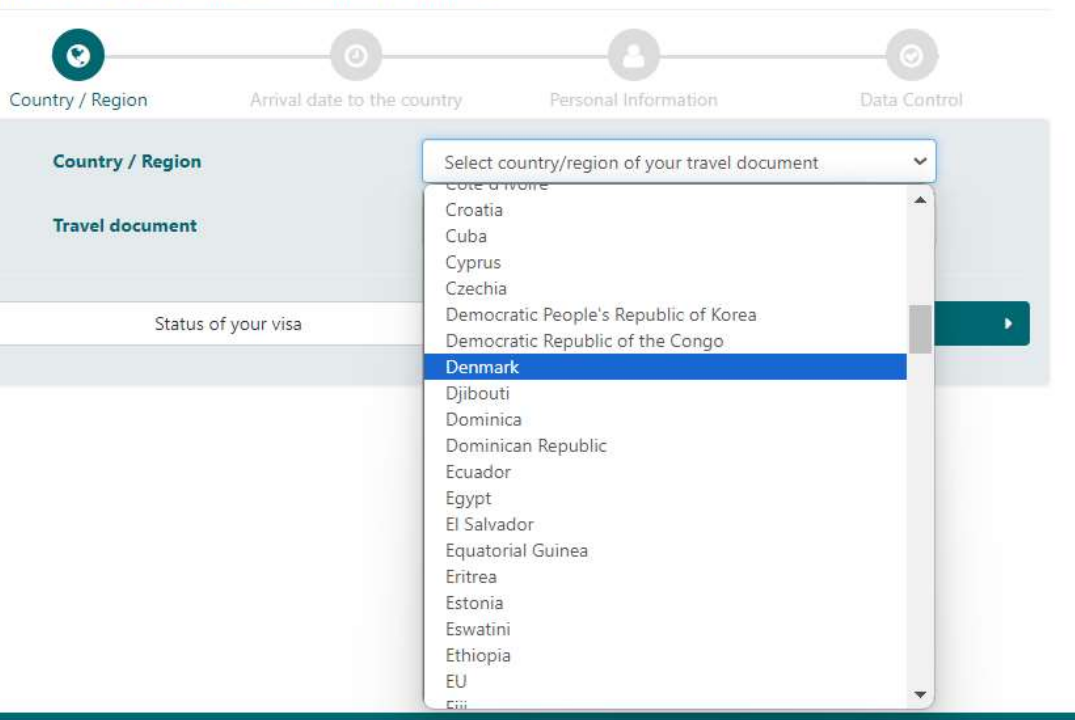

#### COMMENTS

Please select your country/region shown in your travel document. Persons with dual nationality should choose the nationality in accordance with the passport to be used for travel.

If the country of nationality shown in the travel document registered on the e-Visa is different than the country of nationality shown in the passport presented at the checkpoint, the e-Visa will be considered invalid.

Categories of foreigners who can apply to the diplomatic representations and consulates of the Republic of Azerbaijan abroad for fee waived visas on the base of the International Agreements to which the Republic of Azerbaijan are Party.

About e-Visa

Ongoing application Visa guideline

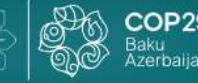

viza

asan

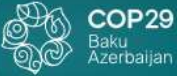

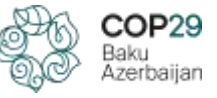

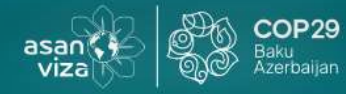

#### REPUBLIC OF AZERBAIJAN OFFICIAL ELECTRONIC VISA PORTAL

10

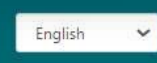

#### Single entry visa application / Country / Region

| <u> </u>                    |                                  | 0            |
|-----------------------------|----------------------------------|--------------|
| ry / Region Arrival date to | the country Personal Information | Data Control |
| Country / Region            | Denmark                          | ~            |
| Travel document             | Select type of travel document   | ~            |
|                             | Select type of travel document   |              |
|                             | Ordinary Passport                |              |
| Status of your visa         | Diplomatic Passport              |              |
| Status of your visa         | Service Passport                 | -            |
|                             | For stateless person             |              |
|                             | Special passport                 |              |
|                             | Official passport                |              |
|                             | Refugee Passport                 |              |

#### COMMENTS

Please select your country/region shown in your travel document. Persons with dual nationality should choose the nationality in accordance with the passport to be used for travel.

If the country of nationality shown in the travel document registered on the e-Visa is different than the country of nationality shown in the passport presented at the checkpoint, the e-Visa will be considered invalid.

Categories of foreigners who can apply to the diplomatic representations and consulates of the Republic of Azerbaijan abroad for fee waived visas on the base of the International Agreements to which the Republic of Azerbaijan are Party.

About e-Visa Ongoing application

Visa guideline

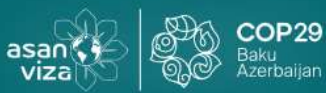

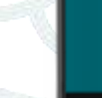

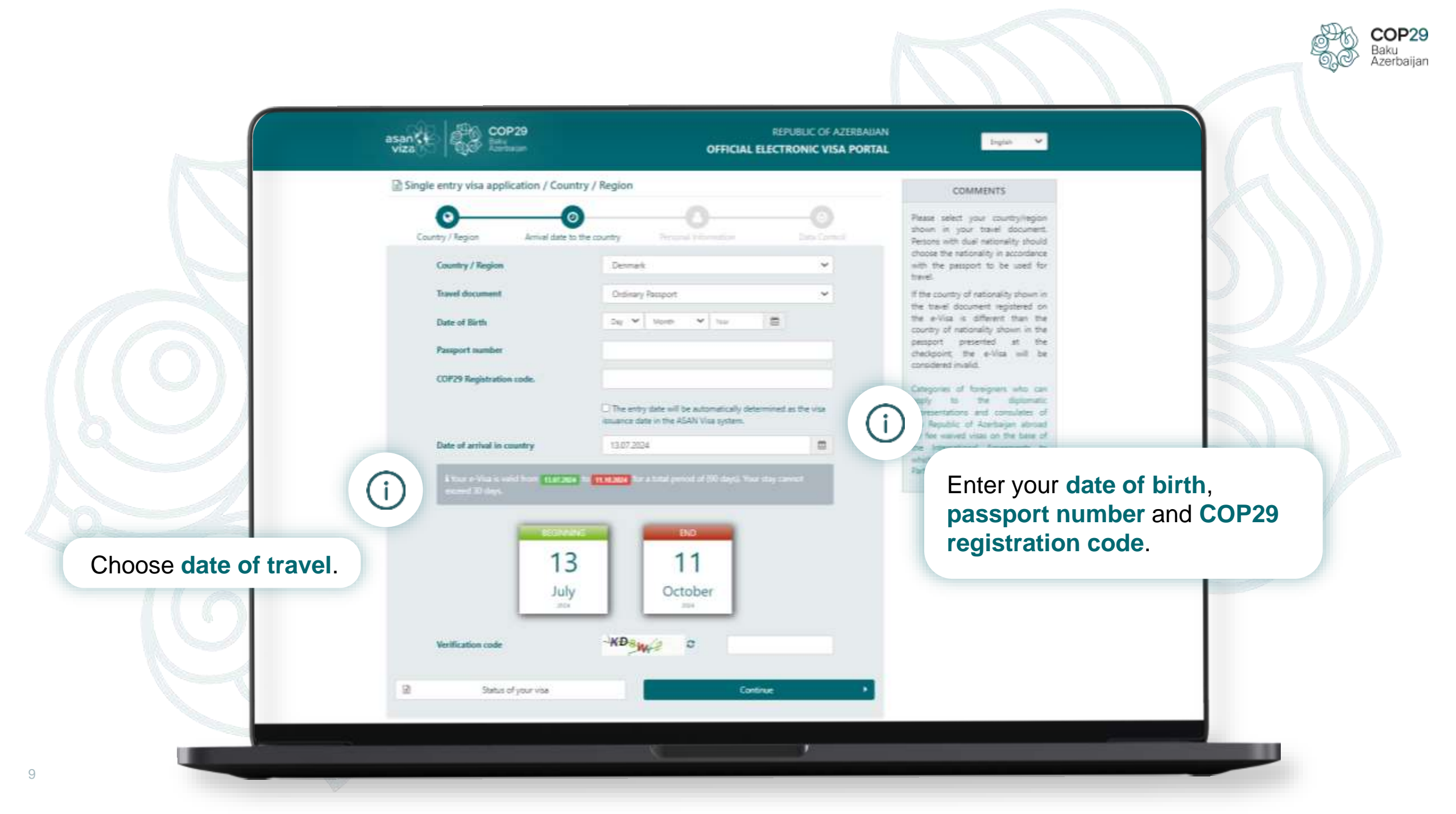

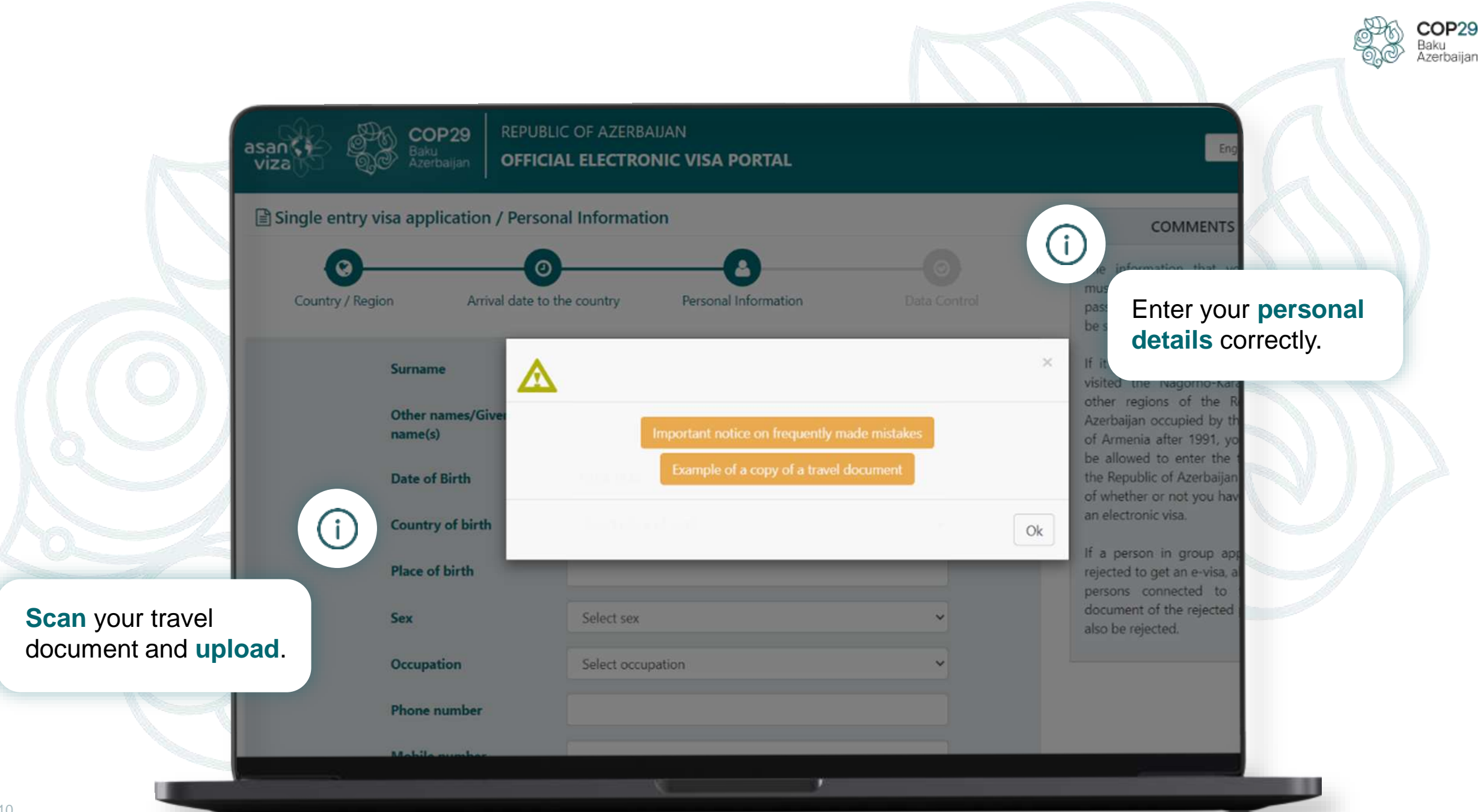

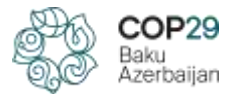

Dear applicant, before continuing the visa application process, please take a moment to review the following pop-up windows:

(i)

1. Important Notice of Frequently Made Mistakes Check the following link for more info: https://evisa.gov.az/cop29/en/ 2. Example of a Copy of a Travel Document.

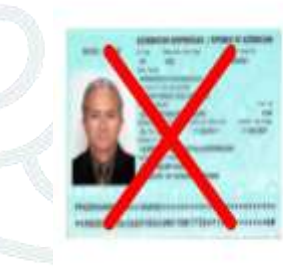

(i)

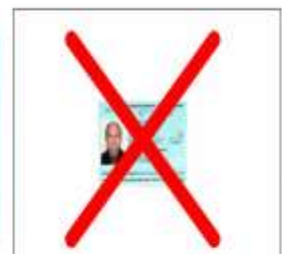

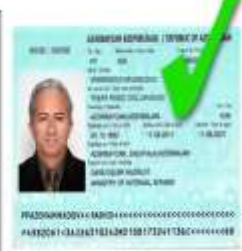

 $(\mathbf{i})$ 

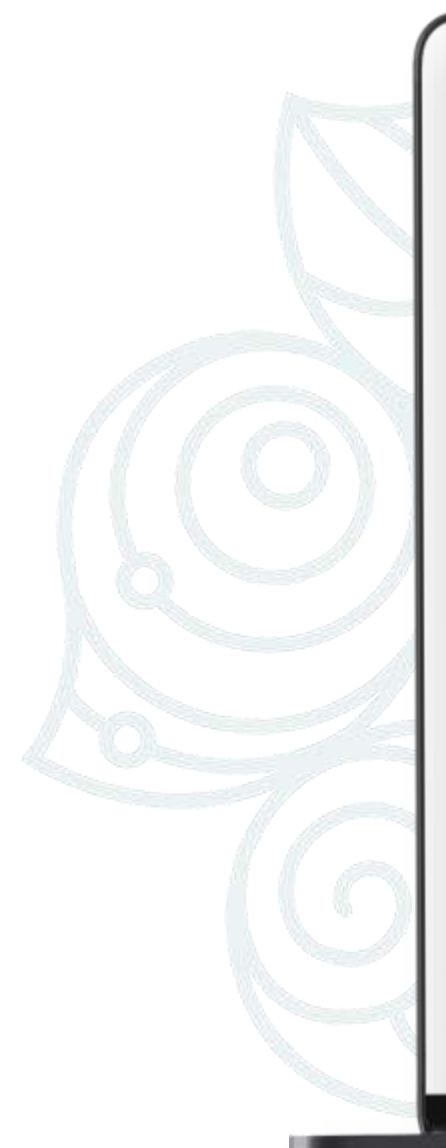

SURNAME: OTHER NAMES / GIVEN NAMES: DATE OF BIRTH: SEX: OCCUPATION: COUNTRY OF BIRTH: PLACE OF BIRTH PHONE NUMBER: MOBILE NUMBER: E-MAIL ADDRESS: ADDRESS:

PASSPORT NUMBER: PASSPORT ISSUE DATE: PASSPORT EXPIRY DATE: RESIDENCE ADDRESS

MCCOY MICHAEL 19.04.1934 Male Artist Indonesia Jakarta -622150890636 +994505271774 michael.mccoy2@mail.com **JI Langgar** 5 2NGYEV 20.06.2017 20.06.2027 JI Langgar 5

No

Indenesian\_perspert\_002\_jeg (3et.35\_KE) (i)

Make sure all your information is correct.

COP29 Baku Azerbaijan

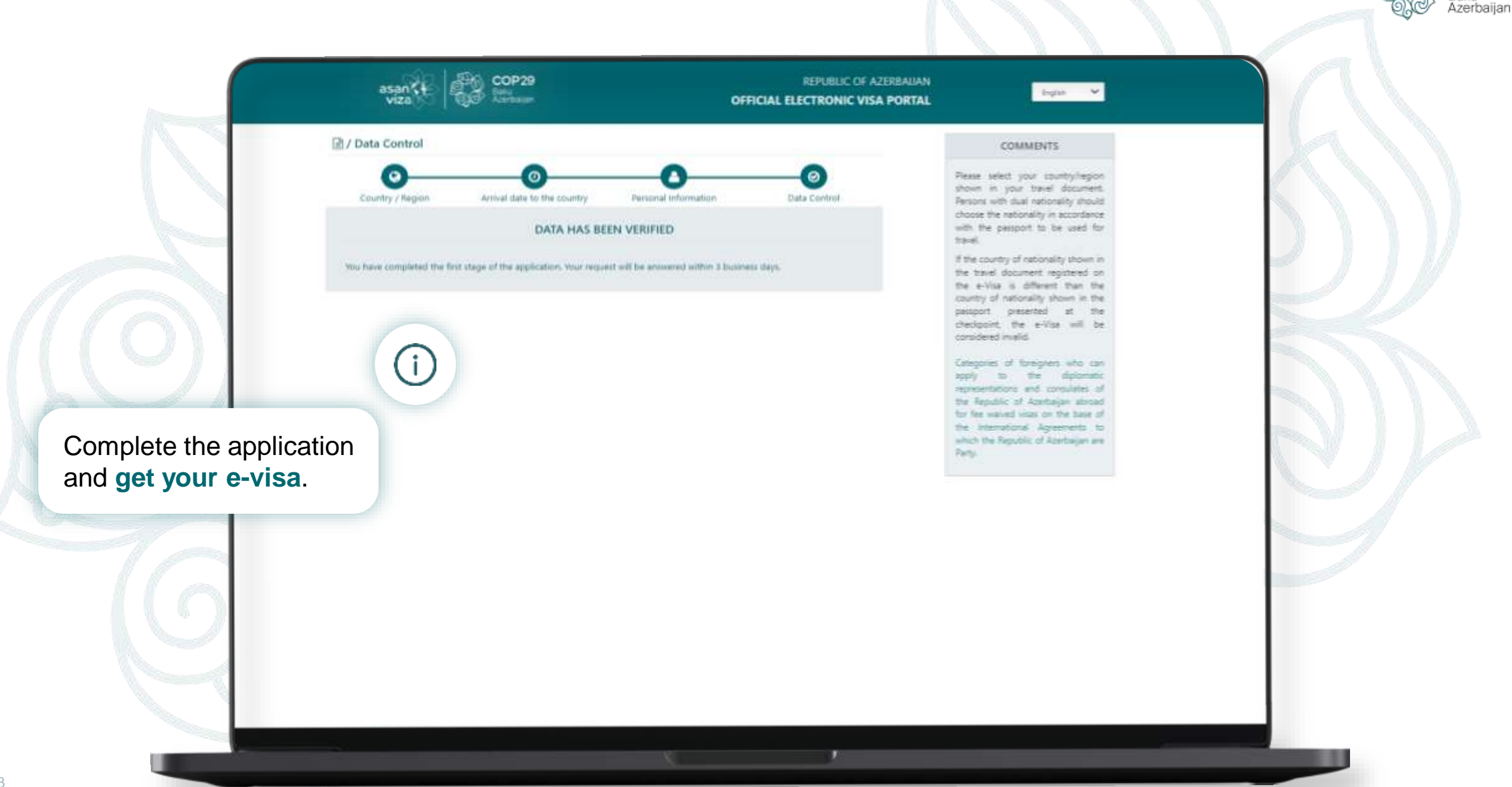

COP29 Baku

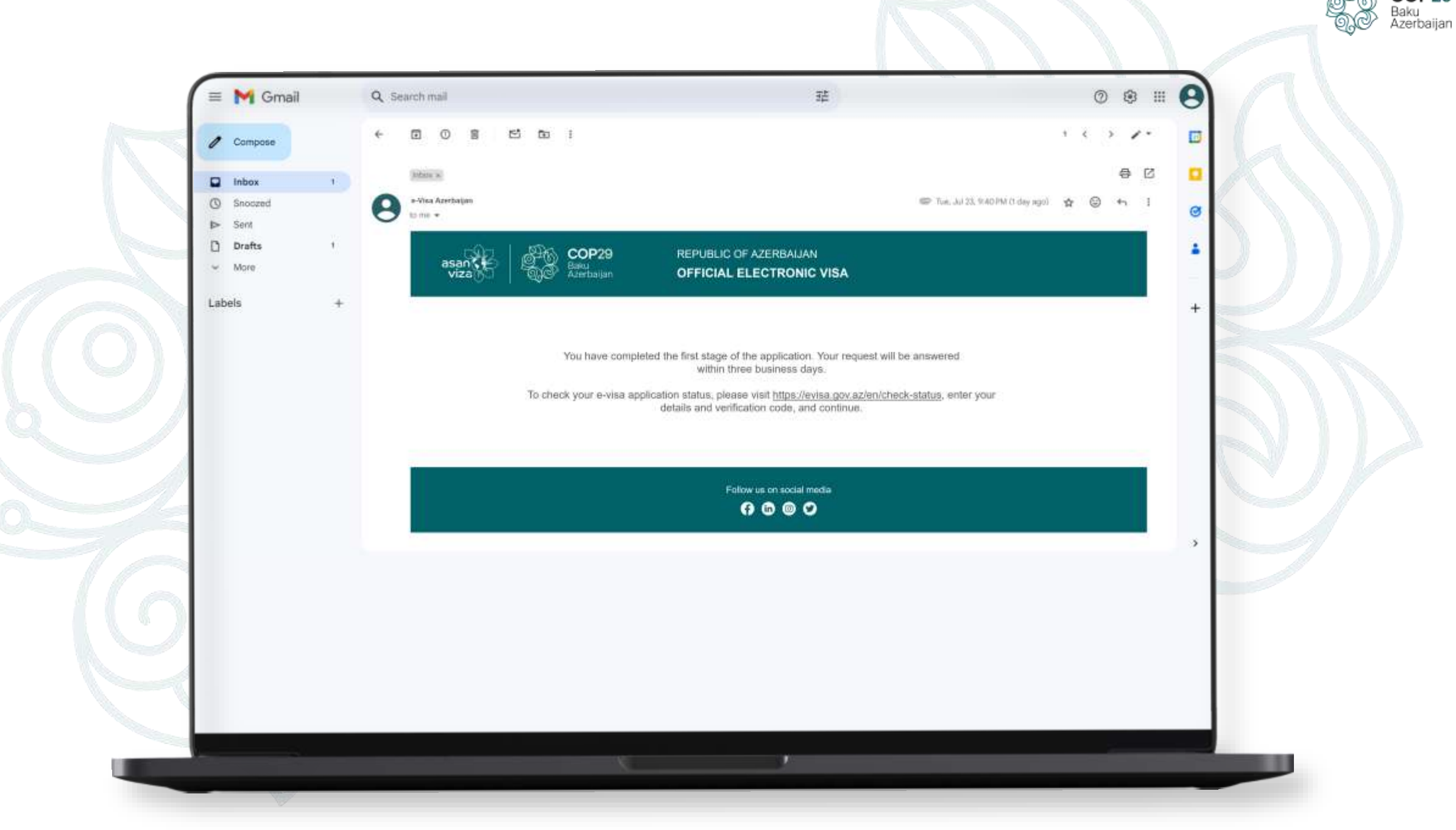

COP29

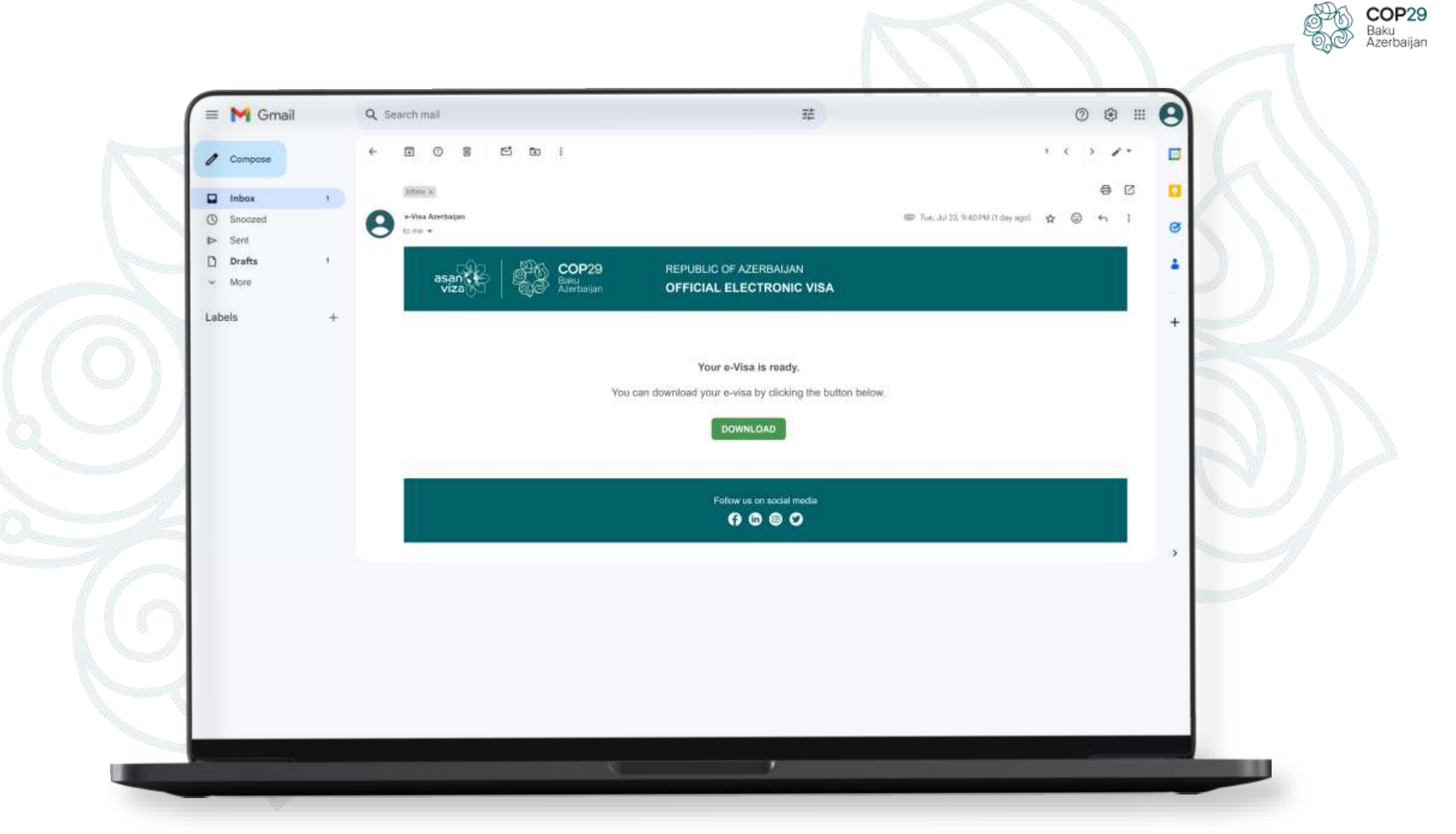

# Thank you!

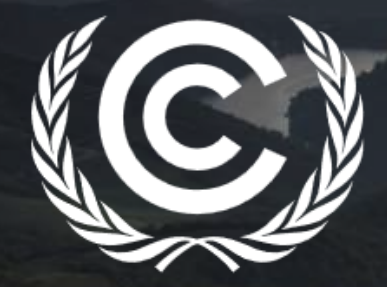

## **United Nations** Climate Change

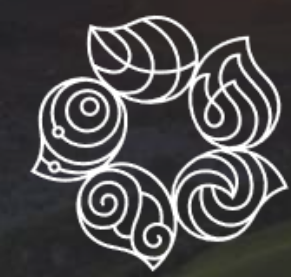

## **COP29** Baku Azerbaijan